# Custom IP Cores For Encryption By Jason Agron

This document describes how to interact with a custom IP core that implements the *Caesar Cipher*. The Caesar Cipher is a simple encryption process based on the substitution cipher in which every letter in a plaintext string is replaced with another letter that is located at a fixed offset from the original letter. The basic process of the Caesar Cipher is the following:

- For a given encryption offset, d.
- Read in the original plaintext letter and convert it to ASCII, x.
- The encrypted letter will be in ASCII will be (x+d).
- To decrypt the letter, just subtract the encryption offset.

In this lab the Caesar Cipher IP core will be provided to you in the form of a user logic file. In order to use this file, just replace the original user logic file of your custom IP core with the new file and re-build the hardware platform. This will replace the internal logic of the IP core with the logic for the new encryption core.

The encryption IP core is structured as follows:

- MODE register:
  - $\circ$  Located at base + 0x0.
  - o 32-bit, Readable/Writeable.
  - Configures the mode of the encryption core.
  - The MSB is the configuration bit.
    - 1 =Encryption, 0 =Decryption.
      - Encryption mode = 0x80000000. •
      - Decryption mode = 0x00000000.
- INPUT register:
  - $\circ$  Located at base + 0x4.
  - o 32-bit, Readable/Writeable.
  - Contains the input character to encrypt/decrypt.
- OFFSET register:
  - $\circ$  Located at base + 0x08.
  - o 32-bit, Readable/Writeable.
  - Contains the encryption offset to be used in encryption/decryption.
- **RESULT** register:
  - $\circ$  Located at base + 0x0C.
  - o 32-bit, Read-only.
  - Contains the result of encryption/decryption.

#### **Basic Outline of Project Steps:**

- 1) Replace the user logic file of your custom IP core with the encryption core user logic file.
- 2) Create a software driver for the encryption IP core to perform encryption on a NULL-terminated string.

# Hardware Modifications:

To replace the user logic file of an IP core. First open up a file browser and go to the location of your XPS project. There should be a directory called pcores/, open it up. From here you should see another directory that is the name of your custom IP core, open it up too. From here there should be a file called user\_logic.vhd under hdl/vhdl/. This is the file that you need to replace with the special encryption core file.

## Software Modifications:

On the software side, you must write code to do the following:

- 1) Print the original NULL-terminated string to the screen.
- 2) Encrypt the string.
- 3) Display the encrypted string.
- 4) Decrypt the string.
- 5) Display the decrypted string (should be the same as the original string).

## Software Hints:

How to display a NULL-terminated string:

```
#define MAX_SIZE 20
int main()
{
    int counter = 0;
    char originalMessage[MAX_SIZE] = "fpga's jungle books";
    // Initialize counter
    counter = 0;
    // Loop through each character until a NULL character is found
    while( originalMessage[counter] != (char)NULL )
    {
        xil_printf("Character = %c \r\n", originalMessage[counter]);
        counter = counter + 1;
    }
    return 0;
}
```